## MEDrefer<sup>+</sup>

## How to Accept Referral via MEDrefer Website:

- 1. Go to the website (www.medrefer.com.au)
- 2. Click on Login and enter login email and password.
- **3.** Click on 'Accept Referral' in the blue header at the top of the page.

| My Referrals | Favourites | Accept Referral |
|--------------|------------|-----------------|
|--------------|------------|-----------------|

4. Enter unique 6-digit code (\*\*\*-\*\*\*) then click 'Search'.

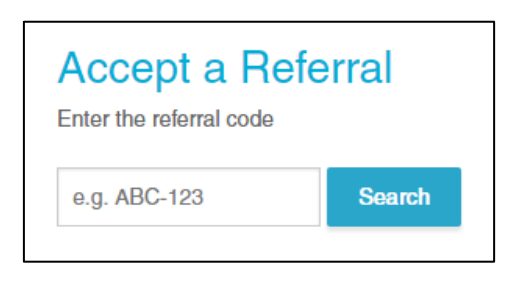

**5.** You will now be able to see the referral details: Summary, referring practitioner, date the referral was created, patient name and date of birth.

| Referral Details: M      | NY-GZR                              |                        |
|--------------------------|-------------------------------------|------------------------|
| Summary:                 |                                     |                        |
| referral for pain as.    |                                     |                        |
| From:                    | Created:                            |                        |
| Dr A General             | 9 Jun 2017                          |                        |
| Patient Name:            | Date of Birth:                      |                        |
| R. Aarandom              | Not Available                       |                        |
| Referral Letter          |                                     | Reject Referr          |
| Confirm Appointment for: | Send a copy of the referral via fax | Update my availability |
| a m d Jam 0040 UUUMM     |                                     |                        |

## MEDrefer<sup>+</sup>

6. To accept the referral, you can ring the patient straight away to book an appointment and enter the date and time in the appropriate boxes, or simply click the box 'I will put in an appointment time later'.

**Optional:** You can forward the referral to a fax number by clicking on the small box next to 'Send a copy of this referral via fax'. If a fax number is already in your profile, the number will automatically be in the Fax Number box, however if you wish to send to a different number simply click in the fax number box and enter the new number.

| Accept Referral<br>Confirm Appointment for:<br>e.g. 1 Jan 2013 HH:MM | Sind a copy of the referral via fax<br>Fax Number: 07 46393179 |
|----------------------------------------------------------------------|----------------------------------------------------------------|
| Accept Referral                                                      |                                                                |

- 7. Click Accept Referral.
- 8. The status of the referral has now changed to 'Accepted'. You will now be able to print the referral or download straight to your clinical software as either as a PDF or HL7 document.

| Referral<br>MNY-GZR                                                             | Issued By<br>Dr A General               | Issued On<br>9 Jun 2017                                                             | Appointment<br>Not Booked |                                                                                                | Accepted | <ul><li>Print Details</li><li>PDF Referral</li></ul>                                                        |
|---------------------------------------------------------------------------------|-----------------------------------------|-------------------------------------------------------------------------------------|---------------------------|------------------------------------------------------------------------------------------------|----------|----------------------------------------------------------------------------------------------------|
| ACCEPTED BY<br>Dr MEDrefer Sp<br>Provider No.: 00<br>5/135 Margaret<br>QLD 4350 | ecialist<br>112345A<br>Street Toowoomba | PATIENT DETAILS<br>Randali Aarandom<br>someemail@email.<br>0299991111<br>0404123456 | com                       | REFERRING DOCTOR<br>A General<br>Provider No.: 4743200H<br>mrgp@theprogramme.com.au<br>3335555 |          | <ul> <li>HL7 Referral</li> <li>Send Report</li> <li>Update appointment</li> <li>Cancel / Reverse</li> </ul> |
| referral for pa<br>Read More                                                    | uin as.                                 |                                                                                     |                           |                                                                                                |          | Close / Archive                                                                                             |

**9.** If you wish to reject the referral, click the Reject Referral tab. A box will appear asking for a reason for rejection. Click on 'Reject Referral' to send the rejection and reason automatically back to the referring practitioner.

| Accept Referral                | Reject Referral |
|--------------------------------|-----------------|
| Reason for rejecting Referral: | и<br>           |
| Reject Referral                |                 |